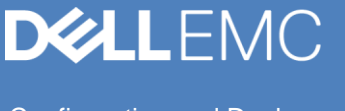

Configuration and Deployment

# Dell EMC ECS with Veeam Backup & Replication

#### Abstract

This document describes how to configure Veeam® Backup & Replication™ with Dell EMC™ ECS.

March 2019

# Revisions

| Date       | Description     |
|------------|-----------------|
| March 2019 | Initial release |

## Acknowledgements

This paper was produced by the Unstructured Technical Marketing Engineering and Solution Architects team.

Author: Paul McKeown

The information in this publication is provided "as is." Dell Inc. makes no representations or warranties of any kind with respect to the information in this publication, and specifically disclaims implied warranties of merchantability or fitness for a particular purpose.

Use, copying, and distribution of any software described in this publication requires an applicable software license.

Copyright © 2019 Dell Inc. or its subsidiaries. All Rights Reserved. Dell, EMC, Dell EMC and other trademarks are trademarks of Dell Inc. or its subsidiaries. Other trademarks may be trademarks of their respective owners. [3/22/2019] [Configuration and Deployment] [H17677]

# Table of contents

| Re  | /ision  | 5                                                          | 2   |
|-----|---------|------------------------------------------------------------|-----|
| Acl | nowle   | edgements                                                  | 2   |
| Tal | ole of  | contents                                                   | 3   |
| Exe | ecutive | e summary                                                  | 4   |
| Ob  | ective  | 9S                                                         | 4   |
| Au  | dience  | )                                                          | 4   |
| 1   | Solut   | ion overview                                               | 5   |
|     | 1.1     | Solution architecture                                      | 5   |
|     | 1.2     | Key components                                             | 5   |
| 2   | Solut   | ion implementation                                         | 7   |
|     | 2.1     | Implementation workflow                                    | 7   |
|     | 2.2     | Installation and configuration steps                       | 7   |
|     | 2.2.1   | Install Veeam Backup & Replication                         | 7   |
|     | 2.2.2   | Configure Veeam to use ECS as an object storage repository | 11  |
| 3   | Conf    | iguration and tuning                                       | 18  |
| Α   | Tech    | nical support and resources                                | .19 |

# **Executive summary**

This document focuses on the integration between the Dell EMC<sup>™</sup> ECS system and Veeam<sup>®</sup> Backup & Replication<sup>™</sup> software. It describes the steps required to install and configure the integration.

## **Objectives**

The main objective of this guide is to show how to configure an ECS system as a backup-archive target with Veeam Backup & Replication.

## Audience

This document is intended for administrators who will deploy and configure an ECS system with Veeam Backup & Replication software. This paper assumes a high level of technical knowledge for the devices and technologies described.

## 1 Solution overview

This section provides an overview of the integration of ECS with Veeam Backup & Replication and the key technologies used.

## 1.1 Solution architecture

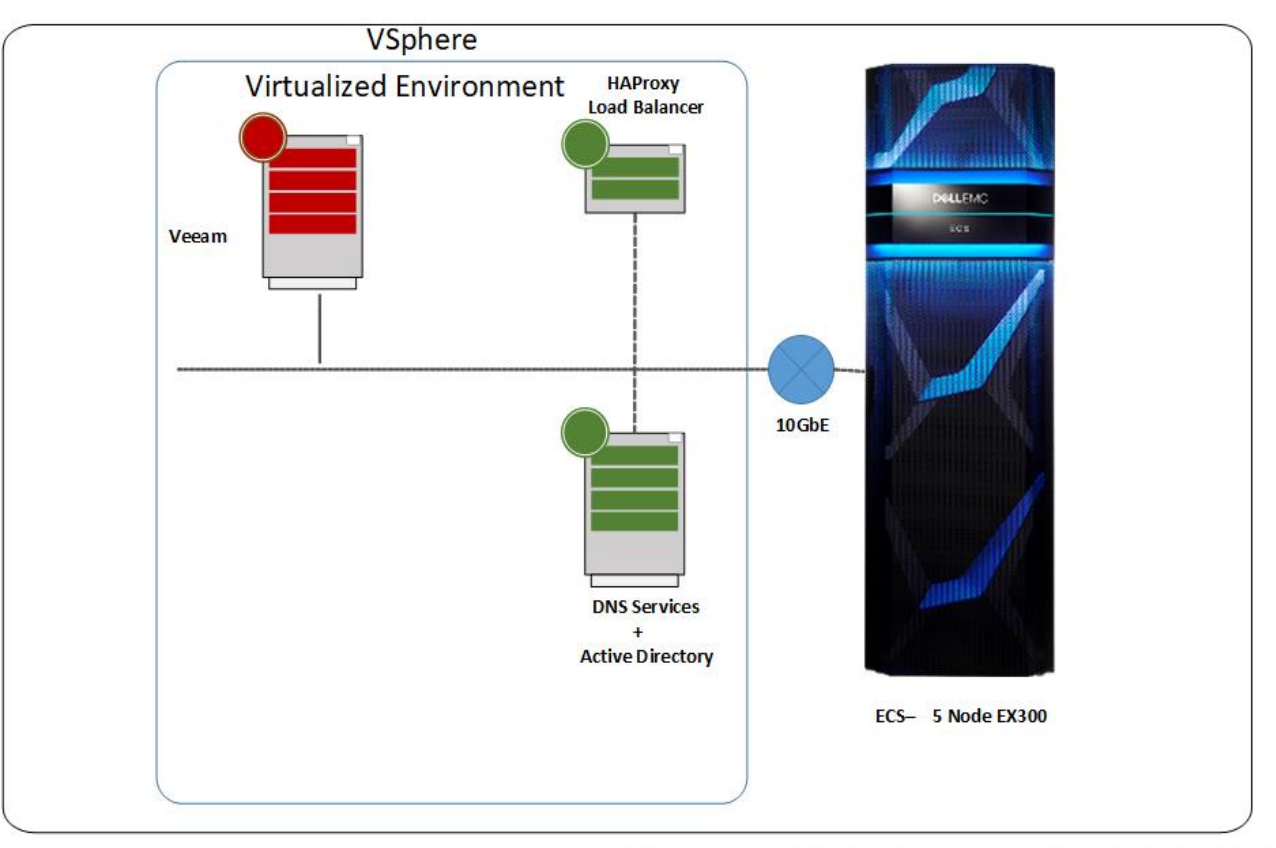

Unstructured Data Storage Solution Architect Lab

#### Figure 1 Veeam Backup & Replication and Dell EMC ECS architecture diagram

## 1.2 Key components

Table 1 Dell EMC ECS

| Component    | Description                                          |
|--------------|------------------------------------------------------|
| Dell EMC ECS | EX300 appliance<br>5 nodes<br>12 x 1 TB disks / node |
| ECS version  | 3.3                                                  |

| Component               | Description                                             |
|-------------------------|---------------------------------------------------------|
| Veeam version           | 9.5U4                                                   |
| Operating system        | Microsoft <sup>®</sup> Windows Server <sup>®</sup> 2012 |
| CPU                     | 16 vCPU                                                 |
| RAM                     | 128 GB                                                  |
| Operating system disk   | 12 GB SSD                                               |
| Veeam application disk  | 200 GB SSD                                              |
| Veeam backup repository | 4 TB                                                    |
| Network NIC             | 10 GbE                                                  |

 Table 2
 Veeam Backup & Replication

# 2 Solution implementation

This section describes the high-level steps required to deploy Veeam Backup & Replication with ECS.

## 2.1 Implementation workflow

The following steps describe how to configure the solution.

1. Install ECS.

Customers should engage, through their sales team, with Dell EMC Customer Services and Professional Services to perform the following:

- Visit the site
- Scope the installation requirements
- Arrange installation and configuration of ECS
- 2. Create an ECS namespace for Veeam backups.
- 3. Create an Veeam ECS access key and secret key.
- 4. Create an ECS bucket for Veeam to use.
- 5. Install Veeam Backup & Replication software.
- 6. Configure Veeam to use ECS as an object store for archiving backups.

## 2.2 Installation and configuration steps

#### 2.2.1 Install Veeam Backup & Replication

To install Veeam Backup & Replication, mount the installation ISO and perform the following:

1. Click Install.

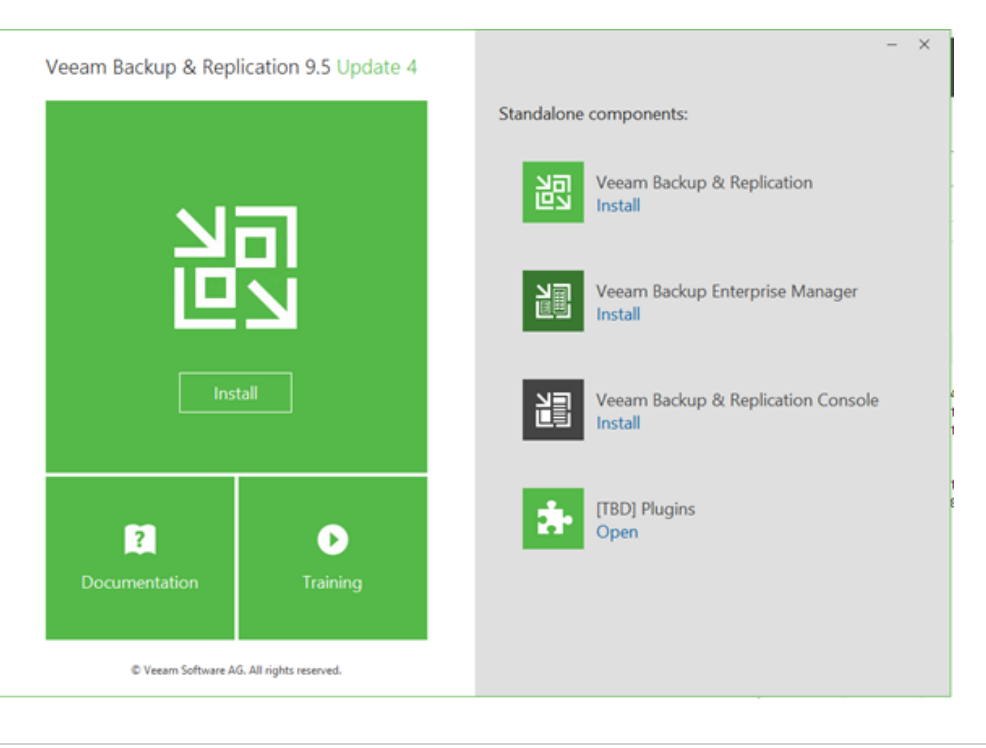

2. Enter the license file details.

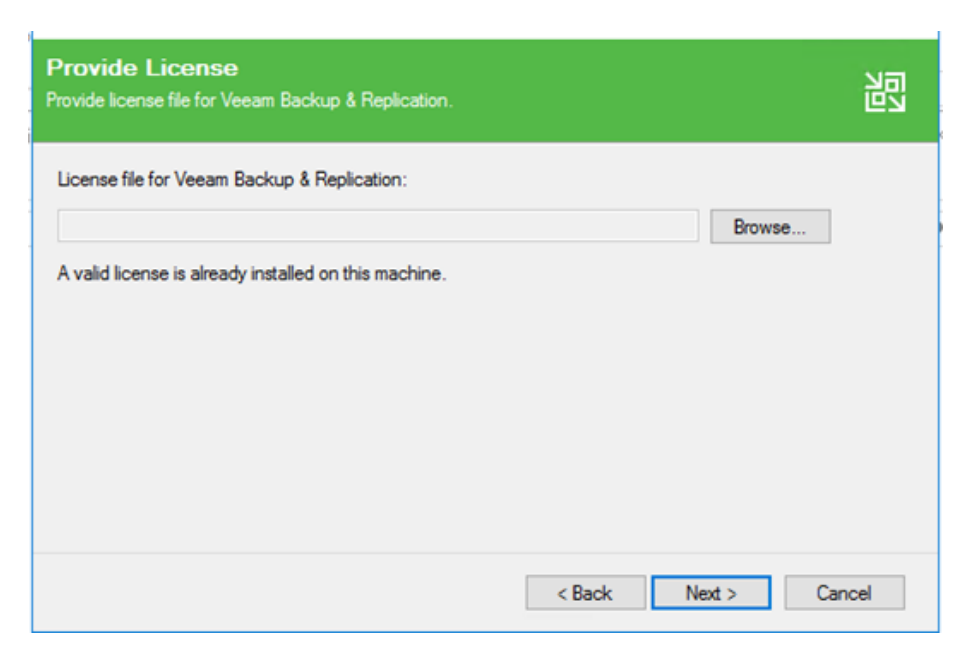

3. Click Next and click Next again.

| Provide License<br>Provide license file for Veeam Backup & Replication. |                  | 闿     |
|-------------------------------------------------------------------------|------------------|-------|
| License file for Veeam Backup & Replication:                            | Province         |       |
| A valid license is already installed on this machine.                   | browse           |       |
|                                                                         |                  |       |
|                                                                         |                  |       |
|                                                                         |                  |       |
|                                                                         | < Back Next > Ca | ancel |

4. The install process will assess the Windows Server installation to see if further Windows software is required to be installed.

| 邬      | Veeam Backup & Replication Setup –                                                                                | -        | ×  |
|--------|----------------------------------------------------------------------------------------------------|----------|----|
| S<br>P | System Configuration Check<br>lease wait while setup is checking your system for potential installation problems. |          | גנ |
|        | Requirement                                                                                                    | Status   | ]  |
|        | Microsoft System CLR Types for SQL Server 2014                                                                    | 😣 Failed |    |
|        | Microsoft SQL Server 2014 Management Objects                                                                      | 😣 Failed |    |
|        | Microsoft Report Viewer Redistributable 2015                                                                      | 😣 Failed |    |
|        | Microsoft PowerShell v2.0                                                                                         | Passed   |    |
|        | Microsoft Universal C Runtime                                                                                     | Passed   |    |
|        | Your computer does not meet minimum requirements.<br>Click the "Install" button to deploy missing features.       | Rerun    | ]  |
|        | < Back Next >                                                                                                    | Cancel   | ]  |

5. If any of the required features are not present (as in this example) click **Install** to install them.

| 😰 Veeam Backup & Replication Setup                                                                                 | – 🗆 X         |
|----------------------------------------------------------------------------------------------------|---------------|
| System Configuration Check<br>Please wait while setup is checking your system for potential installation problems. |               |
| Requirement                                                                                                    | Status        |
| Microsoft System CLR Types for SQL Server 2014                                                                     | Passed        |
| Microsoft SQL Server 2014 Management Objects                                                                       | Passed        |
| Microsoft Report Viewer Redistributable 2015                                                                       | Passed        |
| Microsoft PowerShell v2.0                                                                                          | Passed        |
| Microsoft Universal C Runtime                                                                                      | Passed        |
|                                                                                                    | Re-run        |
| < Back N                                                                                                    | lext > Cancel |

6. Click Next to proceed.

| الا<br>الا  | 🛛 Veeam Backup & Rep                                                            | lication Setup                                                                                                    | -            |      | ×  |
|-------------|---------------------------------------------------------------------------------|----------------------------------------------------------------------------------------------------|--------------|------|----|
| l<br>C<br>t | Default Configura<br>Click Install to deploy Veear<br>he check box below to cus | t <b>ion</b><br>n Backup & Replication with the default configuration settir<br>tomize them on the following wizard steps. | ngs, or sele | ct   | 闿  |
|             | Configuration settings:                                                         |                                                                                                    |              |      |    |
|             | Installation folder:                                                            | C:\Program Files\Veeam\Backup and Replication\                                                                             |              |      | ^  |
|             | vPower cache folder:                                                            | C:\ProgramData\Veeam\Backup\NfsDatastore\                                                                                  |              |      |    |
|             | Guest catalog folder:                                                           | E:\VBRCatalog                                                                                                    |              |      |    |
|             | Catalog service port:                                                           | 9393                                                                                                    |              |      |    |
|             | Service account:                                                                | LOCAL SYSTEM                                                                                                    |              |      |    |
|             | Service port:                                                                   | 9392                                                                                                    |              |      |    |
|             | Secure connections port:                                                        | 9401                                                                                                    |              |      |    |
|             | SQL Server:                                                                     | VEEAM-WIN01\VEEAMSQL2016                                                                                                   |              |      | ~  |
|             | Let me specify differen                                                         | settings                                                                                                    |              |      |    |
|             |                                                                                 | < Back Ins                                                                                                    | tall         | Cano | el |

- 7. Review the installation details provided. The Guest catalog folder will be placed on the windows disk that has the most space available, you may wish to override that. Click **Install** to proceed.
- 8. The installation process will install MS SQL Server Express on the Windows Server and then Veeam Backup and replication.

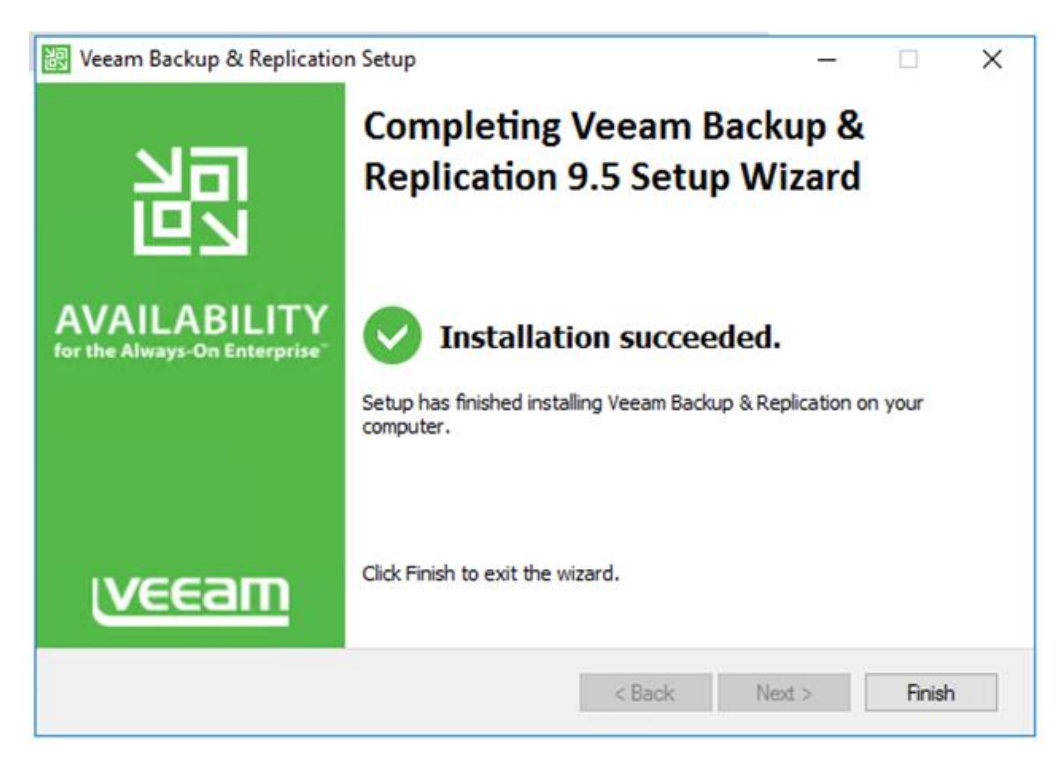

This completes the installation of Veeam Backup & replication.

**Note:** If you reinstall, it is not sufficient to uninstall both Microsoft<sup>®</sup> SQL Server and Veeam. You will need to delete the SQL database created for the previous Veeam installation.

#### 2.2.2 Configure Veeam to use ECS as an object storage repository

1. Within the Veeam management GUI under **Backup Infrastructure** in the navigation pane, right-click **Backup Repository** and choose **Add Backup repository**.

| 記 REPOSITORY TOOLS                                                                                                    |                                      |                                       | VEEA                          |
|----------------------------------------------------------------------------------------------------|--------------------------------------|---------------------------------------|-------------------------------|
| ET HOME BACKUP REPOSITORY                                                                                                    |                                      |                                       |                               |
| Add Edit<br>Repository Repository<br>Manage Repository Tools                                                                                                    |                                      |                                       |                               |
| BACKUP INFRASTRUCTURE                                                                                                    | Q Type in an object nam              | ne to search for                      | $\times$                      |
| <ul> <li>Backup Reposito</li> <li>External Reposito</li> <li>Rescan</li> <li>WAN Accelerators</li> <li>Service Providers</li> <li>SureBackup</li> <li>Application Groups</li> <li>Virtual Labs</li> <li>Managed Servers</li> <li>Microsoft Windows</li> </ul> | sitory<br>tepository 1<br>Jackup Rep | TYPE HC<br>Windows ver<br>Windows ver | OST<br>eam-win01<br>eam-win01 |
|                                                                                                    |                                      |                                       |                               |
|                                                                                                    |                                      |                                       |                               |
| STORAGE INFRASTRUCTURE                                                                                                    |                                      |                                       |                               |
| TAPE INFRASTRUCTURE                                                                                                    |                                      |                                       |                               |
|                                                                                                    |                                      |                                       |                               |
| [ <sub>@</sub>                                                                                                    | <                                    |                                       |                               |
| 1 DED/OCIT/ODV                                                                                                    |                                      |                                       |                               |

2. Select Object storage.

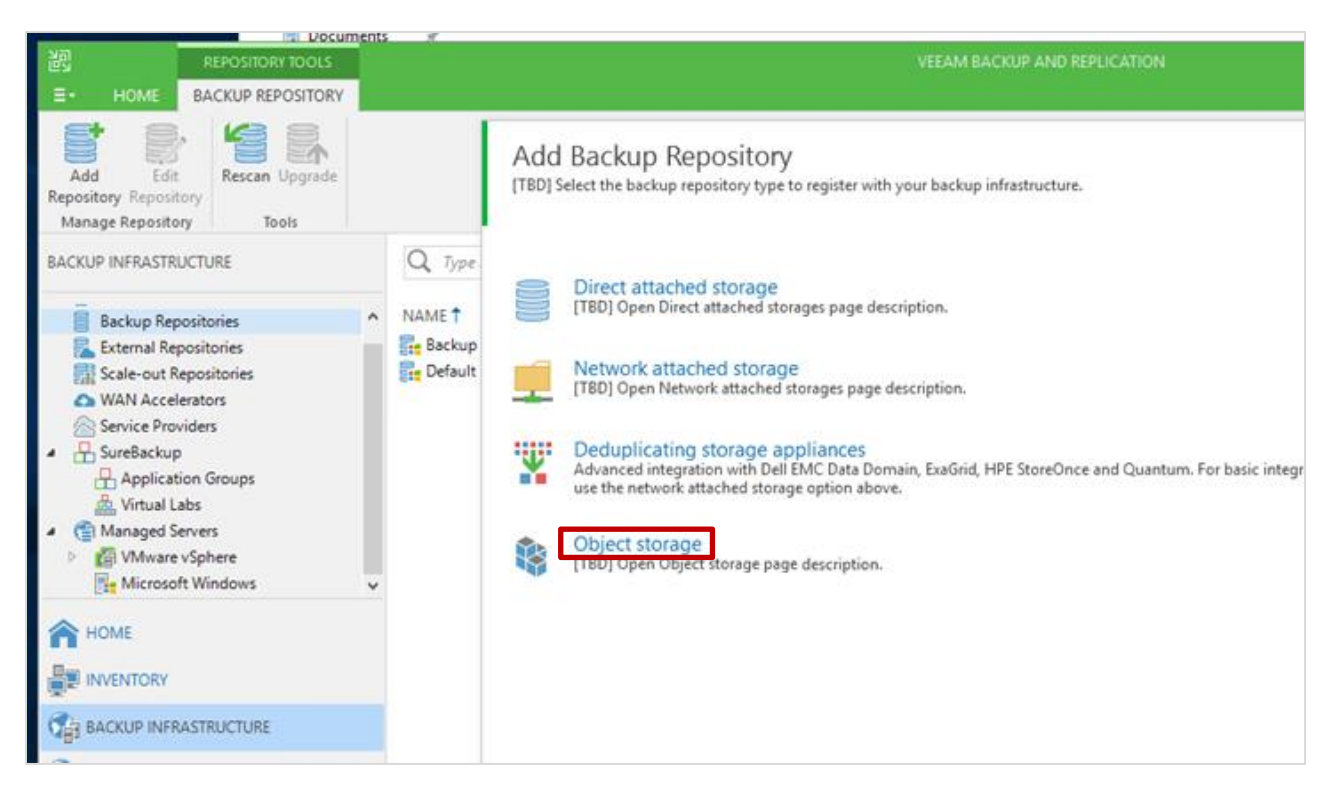

3. Select S3 Compatible.

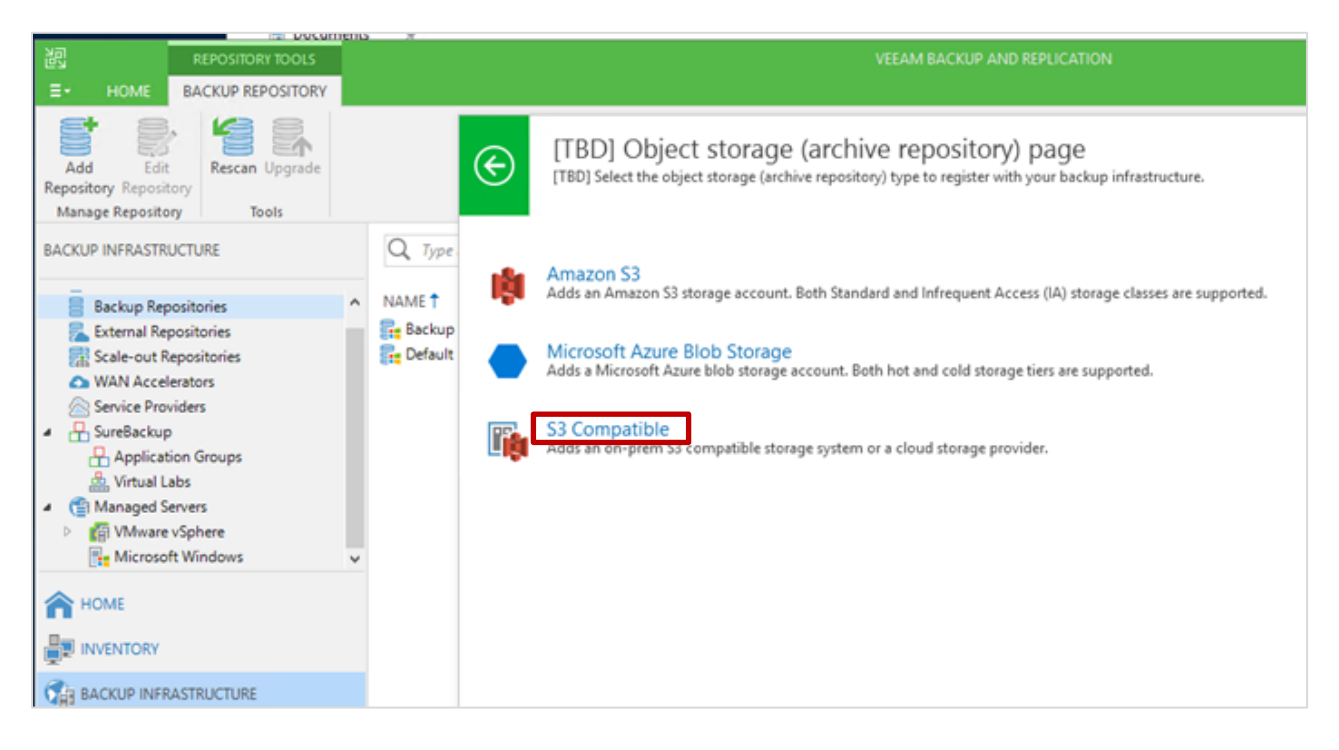

4. Give the repository an appropriate name and click Next.

|             | New Object Storage Repository       |                                                           | × |        |
|-------------|-------------------------------------|-----------------------------------------------------------|---|--------|
| <b>ζ</b> Τ. | Name           Type in a name and d | lescription for this object storage repository.           |   |        |
| ME          | Name                                | Name:                                                     | _ | USED S |
| Bac<br>Defi | Account                             | Description:                                              |   |        |
|             | Bucket                              | Created by VEEAM-WIN01\Administrator at 1/3/2019 9:36 AM. |   |        |
|             | Summary                             |                                                           |   |        |
|             |                                     |                                                           |   |        |
|             |                                     |                                                           |   |        |

 Since ECS is a cluster of nodes with their own IP address, you will need to front it an IP load balancer (DNS round robin is not recommended), and supply the IP address or FQDN name of the load balancer as the service point.

| New Object Storage Repo | nt to use for connecting to \$3 compatible storage system. | <  |
|-------------------------|------------------------------------------------------------|----|
| Name                    | Service point:                                             | US |
| Account                 | hop-paul-lb.solarch.lab.emc.com                            |    |
| Bucket                  | us-east-1                                                  | 1  |
| Summary                 | Credentials:                                               | I  |
|                         | Credentials ×                                              |    |
|                         | Description:                                               |    |
|                         | vay server is<br>ess to the storage                        |    |
|                         |                                                            |    |

6. Click Add to supply an ECS access key and secret key as shown. Click OK and click Next

Note: Veeam will connect only on port 443.

7. You will also need to ensure that you have a signed certificate set up for the load balancer. If you are using a self-signed certificate (as tested for this document) you will be prompted to confirm its use.

| Site certificate cann                                     | not be verified. Continue anyw           | ay?            |        |
|-----------------------------------------------------------|------------------------------------------|----------------|--------|
| Remote certificate chain en                               | rrors:<br>te chain processed, but termin | ated in a root | e clou |
| certificate which is not true<br>NotTimeValid (A required | sted by the trust provider.)             | lity period    |        |
| when verifying against the<br>the signed file.)           | current system clock or the ti           | mestamp in     |        |
| 10                                                        | Continue                                 | Cancel         |        |

8. At the next screen you can select **Browse** to select the pre-created bucket on the ECS and create a folder within it for Veeam to use.

| 10      |                                  |                      |   |                               |
|---------|----------------------------------|----------------------|---|-------------------------------|
|         | New Object Storage Repository    | Select File          | × | ×                             |
| ļ       | Bucket<br>Specify object storage | Folders:             |   |                               |
| 7       |                                  | ✓                    |   |                               |
| 1       |                                  | VFolder1             |   |                               |
|         | Name                             |                      |   |                               |
| c<br>fi | Account                          |                      |   | · · · · ·                     |
| 1       | Bucket                           |                      |   | Browse                        |
|         | Summary                          |                      |   |                               |
|         |                                  |                      |   | cified limit is exceeded, the |
|         |                                  |                      |   | new tasks will start.         |
|         |                                  |                      |   |                               |
|         |                                  |                      |   |                               |
|         |                                  |                      |   |                               |
|         |                                  |                      |   |                               |
|         |                                  |                      |   |                               |
|         |                                  |                      |   |                               |
|         |                                  |                      |   |                               |
|         |                                  |                      |   |                               |
| 1       |                                  | New Folder OK Cancel |   | Colda Court                   |
| l       |                                  | OR                   |   | Cancel                        |

9. Click **Next** for the new object repository to be created.

| New Object Storage Repository |                                                                        | × |
|-------------------------------|------------------------------------------------------------------------|---|
| [TBD]Archive Reposit          | ory Summary description                                                |   |
| Name                          | Summary:                                                               |   |
|                               | Object storage repository was successfully created.                    |   |
| Account                       | Description: Created by VEEAM-WIN01\Administrator at 1/3/2019 9:36 AM. |   |
| Bucket                        | Type: S3-compatible<br>Gateway server: not selected                    |   |
| Summary                       | Service point: https://hop-paul-lb.solarch.lab.emc.com                 |   |
|                               | Bucket: veeambckt1                                                     |   |
|                               | Storage consumption limit: unlimited                                   |   |

10. Click Finish and notice the new object storage repository has been created.

| 避     REPOSITORY TOOLS     E+ HOME BACKUP REPOSITORY                                                                              |                                                                                                    | VEEAM BAC                      | KUP AND REPLICATION                              |                                               |                         | - 🗆 ×                                                                                         |
|----------------------------------------------------------------------------------------------------|----------------------------------------------------------------------------------------------------|--------------------------------|--------------------------------------------------|-----------------------------------------------|-------------------------|-----------------------------------------------------------------------------------------------|
| Add Edit<br>Repository Repository<br>Manage Repository<br>Tools                                                                   | _                                                                                                    |                                |                                                  |                                               |                         |                                                                                               |
| BACKUP INFRASTRUCTURE                                                                                                    | Q. Type in an object name to search for                                                                                    | ×                              |                                                  |                                               |                         |                                                                                               |
| Backup Repositories                                                                                                    | NAME T TYPE                                                                                                    | HOST                           | PATH CAPACITY                                    | FREE                                          | USED SPACE              | DESCRIPTION                                                                                   |
| Leternal Repositories Scale-out Repositories WAN Accelerators Service Providers Service Providers Application Groups Virtual Labs | Backup Repository 1         Windows           Pefault Backup Rep.         Windows           ECS Repo         S3-compatible | veeam-win01.s<br>veeam-win01.s | G\Backups 1024<br>E\Backup 1024<br>amazonS3://ho | .0 GB 1021.8 GB<br>.0 GB 1021.9 GB<br>N/A N/A | 0.0 B<br>0.0 B<br>0.0 B | Created by VEEAM-WIN01\Administ<br>Created by Veeam Backup<br>Created by VEEAM-WIN01\Administ |

Veeam has now been configured with an ECS object storage repository.

11. At this point, it is typical to create a scale out repository that can use the ECS object storage repository. In the Veeam admin GUI, click **Backup Infrastructure > Scale-out Repositories** and click **Add Scale-out repository.** 

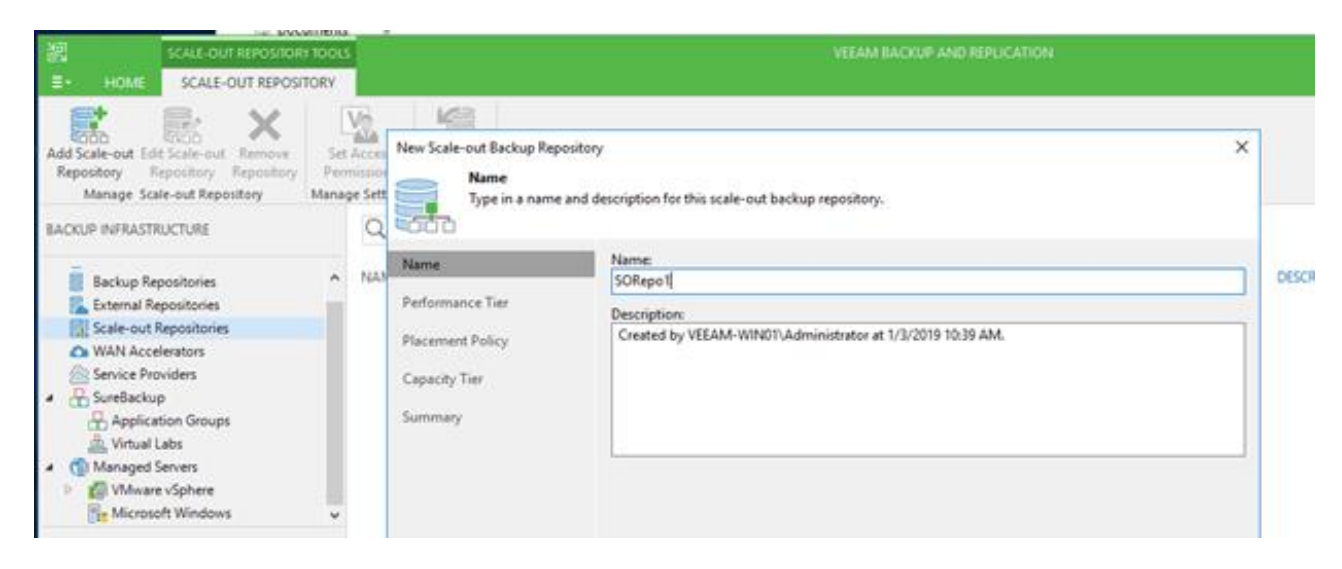

- 12. Give the repository an appropriate name and click Next.
- 13. On the **Performance Tier**, click **Add** and select the object repository to create this scale out repository in.

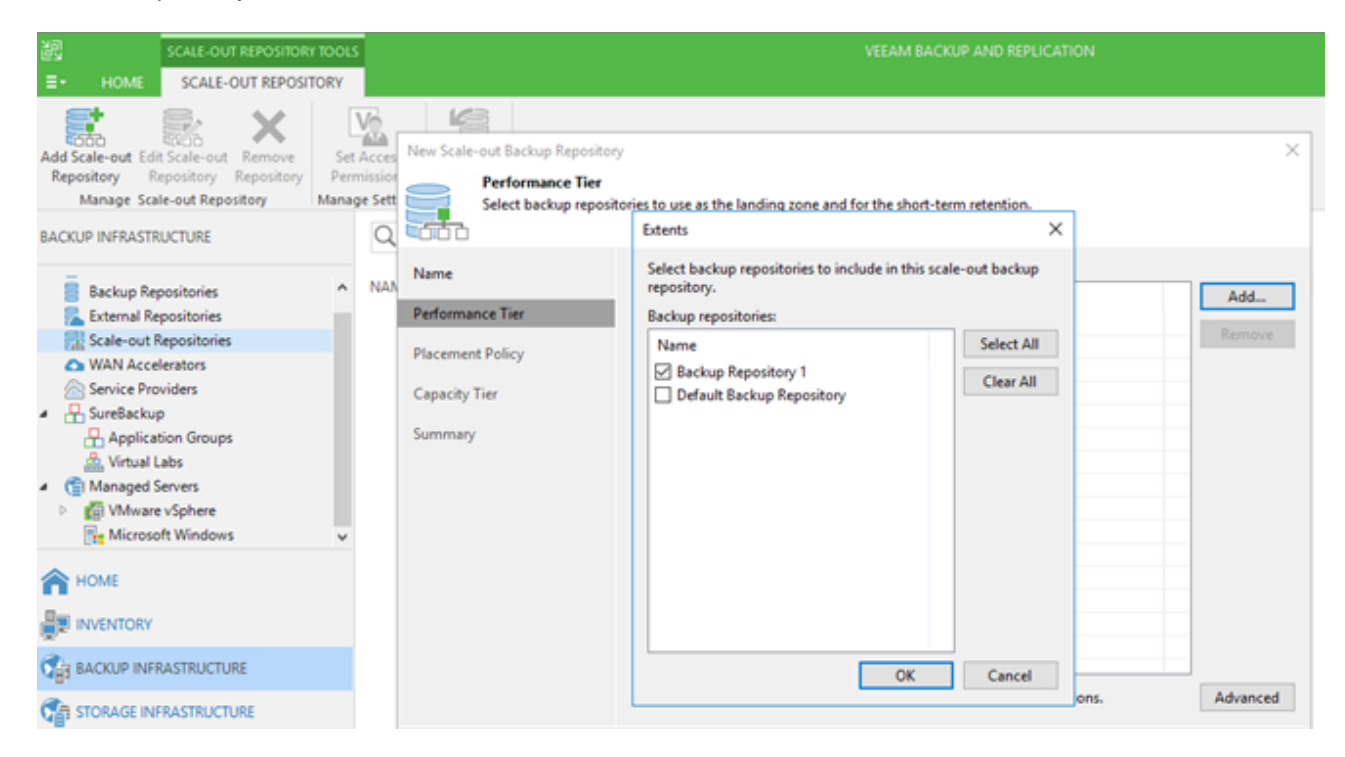

14. At the **Capacity Tier** screen, click the **Move older backup files...** radio button and select the ECS Object Store. Set the **Move backup file older** field to the time after which backups will be moved from this scale out repository to the ECS object store.

| 1<br>25  | New Scale-out Backup Repositor                                | у                                                                                                    | ×  |
|----------|---------------------------------------------------------------|----------------------------------------------------------------------------------------------------|----|
| יי<br>tt | Capacity Tier<br>Specify object storag<br>long-term retention | e to move your backup files to as they age out of your operational restores window. This reduces you<br>costs without sacrificing the ability to perform restore from offloaded backup files. | ır |
|          | Name                                                          | Vove order backup files to object storage (reduces long-term retention costs)                                                                                                    |    |
| "]       | Defense Tim                                                   | Object storage:                                                                                                    |    |
|          | Performance Her                                               | ECS Repo 🗸 Add.                                                                                                    |    |
|          | Placement Policy                                              | Move backup files older that 0 🚽 lays (your operational restores window) Overric                                                                                                    | le |
|          | Capacity Tier                                                 |                                                                                                    |    |
|          | Summary                                                       | Define time windows when offloading to object storage is allowed to take place Windo                                                                                                    | w  |
|          |                                                               |                                                                                                    |    |
|          |                                                               |                                                                                                    |    |
|          |                                                               |                                                                                                    |    |
|          |                                                               |                                                                                                    |    |
|          |                                                               | Encrypt data offloaded to object storage                                                                                                    |    |
|          |                                                               | Password:                                                                                                    |    |
|          |                                                               | Add.                                                                                                    |    |
|          |                                                               | Manage passwords                                                                                                    |    |
|          |                                                               |                                                                                                    |    |
|          |                                                               | < Previous Apply Finish Canc                                                                                                    | el |
| ŀ        |                                                               |                                                                                                    |    |

#### 15. Click Apply and click Finish.

The ECS object store is in use and can be used to archive backups to.

# 3 Configuration and tuning

The following configuration and tuning changes are recommended.

| Table 3 | Configuration | and tuning | recommendations |
|---------|---------------|------------|-----------------|

| Description      | Detail                                                                                                    |
|------------------|----------------------------------------------------------------------------------------------------|
| IP load balancer | An IP load balancer should be used so that Veeam Backup & Replication can use all nodes in the ECS system.                  |
| Port             | By default, Veeam Backup & Replication will use port 443 when communicating with the ECS (IP load balancer).                |
| SSL certificate  | By default, Veeam Backup & Replication will expect a signed SSL certificate to be installed on the ECS or IP load balancer. |

# A Technical support and resources

Dell.com/support is focused on meeting customer needs with proven services and support.

<u>Storage technical documents and videos</u> provide expertise that helps to ensure customer success on Dell EMC storage platforms.

See <u>Dell EMC ECS documentation</u> to access the Administration Guide, Data API, and Monitoring Guide.